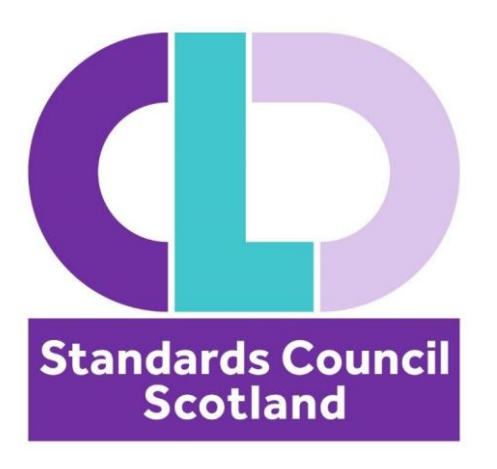

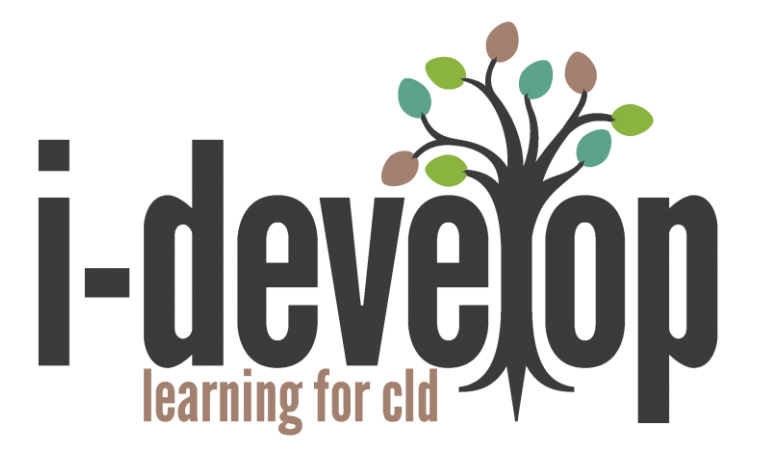

# User Guide – Professional Induction Programme

| Contents                   |    |
|----------------------------|----|
| Logging In                 | 3  |
| Edit Your Preferences      | 5  |
| Build your ePortfolio      | 9  |
| Strands and Themes         | 12 |
| My Courses                 | 15 |
| Discussion Forums          | 17 |
| Frequently Asked Questions | 19 |

| August 2024 |
|-------------|
|-------------|

# Logging In

### Welcome to the getting started guide for i-develop.

The guide will help you to log-in and find your way around the main features of the site. For website support email: <u>contact@cldstandardscouncil.org.uk</u>

When you put <u>www.i-develop-cld.org.uk</u> into your web browser you will land on a screen similar to the one below:

| -develop                                                                                    |                                                                                                    |                                                                               | 😩 kirstygemmell 🚘 Forgotten your username or passwo |
|---------------------------------------------------------------------------------------------|----------------------------------------------------------------------------------------------------|-------------------------------------------------------------------------------|-----------------------------------------------------|
| levelop Learning Strands • Themes                                                           | E-Learning Centre My CPD •                                                                                                    |                                                                               |                                                     |
| Welcome to i-develop                                                                        |                                                                                                    |                                                                               | Login to access Member only content                 |
| The aim of i-develop is to support creative<br>The i-develop service is provided by the CLI | and innovative learning and development for Communit<br>D Standards Council. Find out more about this service.                        | y Learning and Development practitioners in Scotland.                         | The login is at the top right of page.              |
| Become a Regist<br>If you work or volunteer in<br>recognised professional b                 | tered member of the CLD Standard<br>Community learning and development you can apply fo<br>ody for CLD in Scotland. >>> Register now! | Is Council<br>r registration to enjoy the benefits of being part of the       | forgotten your login.                               |
|                                                                                             | Andred Count                                                                                                    | (;Q:                                                                          |                                                     |
| Top Areas and Resources                                                                     | CLDSC resources and more                                                                                                    | Professional Learning                                                         |                                                     |
| CLD Review 2024 CLD in Scotland Conference                                                  | Code of Ethics     Introduction Video                                                                                                 | <ul> <li>Supporting Professional Learning</li> <li>CLD PL networks</li> </ul> |                                                     |

### To get the fullest benefit from the i-develop site you need to log in.

If you already have an i-develop account – log in by entering your username and password, and clicking the Log in button.

If you have an account but have forgotten your username or password - click on Forgotten User name or password? and you will be able to reset your password using either your username OR email.

### Logging in

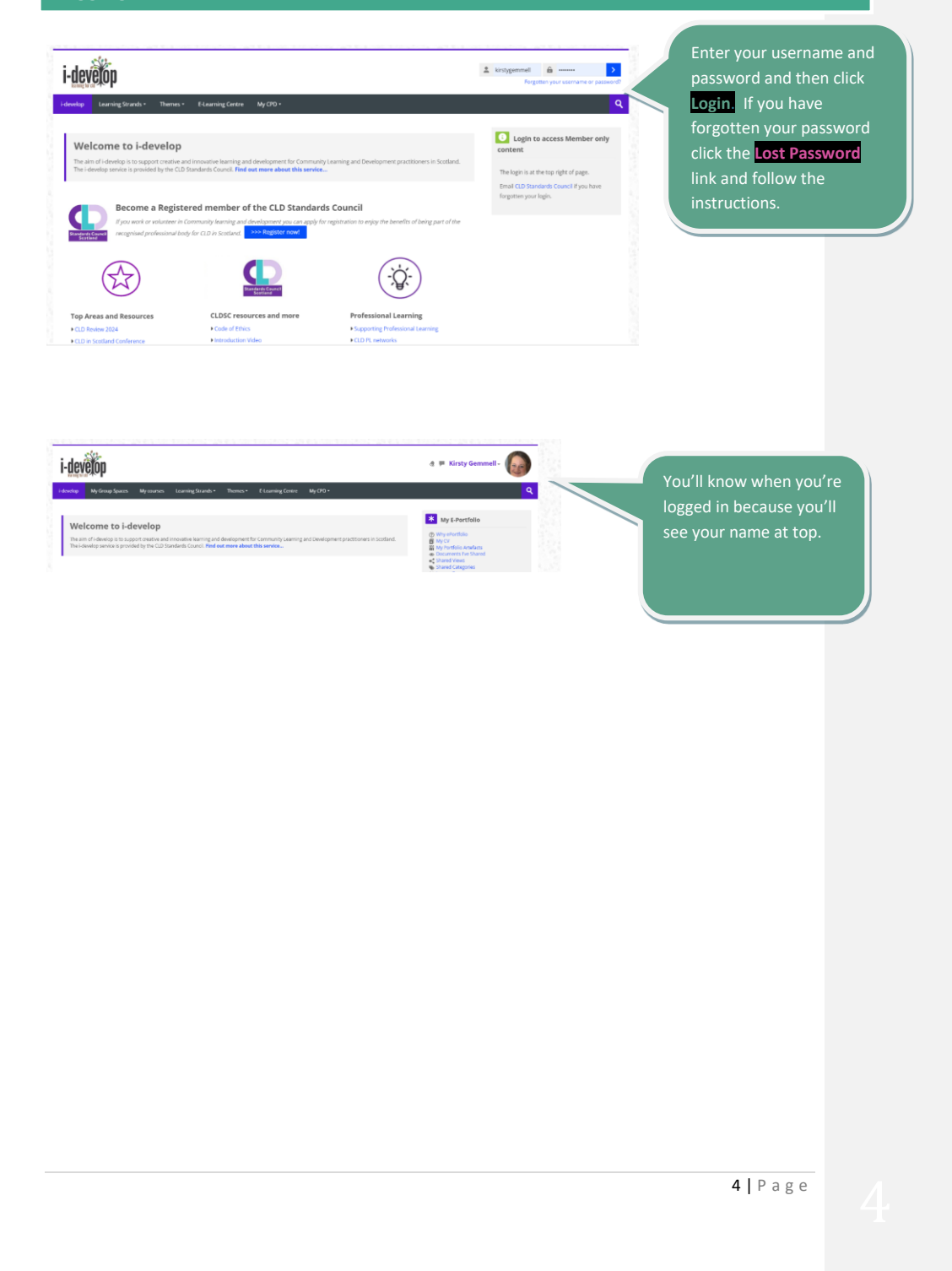

# Edit Your Preferences

### **Edit your Preferences**

Editing your preferences will allow you to do a number of things -

- Check your membership status (and apply for registration if not registered or if Associate apply to become a registered member)
- Edit your Profile to change your name and email address and add a profile picture
- Update your account / member ship details such as postal address
- Change your password

You can access your preference options as follows:

Click on your name, then Preferences, then the option you want.

August 2024

### **Membership Status**

Welcome to i-develop

i-develop

The information you see when you select "My membership status" is dependent on your individual account.

If you have Registrered Membership or Associate Membership this will be shown \*\*. Email updates - You will be asked if you wish to receive email updates from the CLD Standards Council. Please be aware that you will not receive any member wide communications such as notification of conferences or professional learning opportunities, if you say no to email updates.

If you have Associate Membership you will also have the option to "upgrade" to Registered Membership. (You should not do this untill you have completed the application form and have the approprite evidence to hand.)

\*\* If you are registered but your account does not indicate this then please email -<u>contact@cldstandardscouncil.org.uk</u> giving your Registration number. If you cannot locate your registration number, (it would have been sent to you on a registration certificate), then please provide the rough date you registered and the email and postal addresses you used when registering so that we can verify your account.

# Edit your Profile

| develop My Group            | p Spaces My courses Learning Strands • Themes • | E-Learning Centre My CPD +                 |
|-----------------------------|-------------------------------------------------|--------------------------------------------|
| Kirsty Gem                  | nces > User account > Edit profile              | Portfolio                                  |
| <ul> <li>General</li> </ul> |                                                 | yrefacts<br>  Shared                       |
| irst name 🚺                 | Kirsty                                          | Keep your name and                         |
| last name 🌗                 | Gemmell                                         | email details roto date.                   |
| imail address \\ 0          | kirsty.gemmell@cldstandardscouncil.org.uk       |                                            |
| mail visibility 🛞           | Visible to course participants $\checkmark$     | Everything marked<br>needs to be filled in |

You can add you picture by clicking on the User picture heading and dragging your picture in.

| rrent picture                      |                                                                                                    |                                                                                                    |
|------------------------------------|----------------------------------------------------------------------------------------------------|----------------------------------------------------------------------------------------------------|
| <ul> <li>Delete picture</li> </ul> |                                                                                                    |                                                                                                    |
| w picture 🕐                        | Maximum file soe: 2 MB                                                                                                    | masimum number of files: 1                                                                                                    |
|                                    | Ca the second second se |                                                                                                    |
|                                    | This can drig and drug first here the add them.                                                                                                    | Drag your picture in to this area                                                                                                    |
|                                    | Accepted file types:                                                                                                    |                                                                                                    |
|                                    | Image files to be optimised, such as badges of are any jug ong                                                                                                    |                                                                                                    |
|                                    | image files to be optimised, such as badges <i>of ane ang age ang</i>                                                                                                    |                                                                                                    |
| • Intere                           | image files to be optimised, such as badges <i>af are jung ag ang</i>                                                                                                    | What are you most interested in?                                                                                                    |
| Intere                             | Image files to be optimised, such as badges <i>of are any age ong</i>                                                                                                    | What are you most interested in?<br>Enter your list here, separated by<br>commas – the words and phrases                                                                                |
| Interest List of interest          | ests S S S Losselection Enter tags                                                                                                    | What are you most interested in?<br>Enter your list here, separated by<br>commas – the words and phrases<br>come up on your profile so you can<br>link up with other users interested i |

|                                                | Au | gust 2024 |
|------------------------------------------------|----|-----------|
|                                                |    |           |
|                                                |    |           |
|                                                |    |           |
|                                                |    |           |
|                                                |    |           |
| Update profile Cancel Click the Update profile |    |           |
| button to save your                            |    |           |
| changes.                                       |    |           |
| V Required                                     |    |           |
|                                                |    |           |
|                                                |    |           |

## Edit your Membership details

What you see in this section depends on whether your account is for i-develop only or if it is a membership account, and if your membership application is complete or "Pending".

If it is a membership account you can update your postal address and other details.

| iome >Update Membershi                                          | p                  |                       |  |  |
|-----------------------------------------------------------------|--------------------|-----------------------|--|--|
| Jpdate de                                                       | tails Kirst        | v Gemme               |  |  |
| • More details                                                  |                    | ,                     |  |  |
| ddress (Line 1) 🚺                                               | 1 Anywhere Street  |                       |  |  |
| ddress (Line 2)                                                 |                    |                       |  |  |
| ity/Town 🌗                                                      | Anytown            |                       |  |  |
| Postcode 🌗                                                      | AA12 3BB           |                       |  |  |
| hone                                                            |                    |                       |  |  |
| lome/Alternate email 🕐                                          |                    |                       |  |  |
| Organisation / Local<br>Authority you work or<br>volunteer with | CLD Standards Cour | ncil Scotland         |  |  |
| Current CLD position ()                                         | Development Office | er: Members' Services |  |  |

|                                                                                                    |                                                                                                    | August 2024                                                                    |
|----------------------------------------------------------------------------------------------------|----------------------------------------------------------------------------------------------------|--------------------------------------------------------------------------------|
| <ul> <li>I give permission for the data I have provided to be held and processe<br/>http://cldstandardscouncil.org.uk/privacy-policy/i.</li> </ul>                                                                                                    | d by the CLD Standards Council in accordance with the CLD Standards Council data processing procedures (see                   | 0                                                                              |
| Jige permission for my membership status of the CLD Standards Co<br>public     Jige permission for the CLD Standard Council to contact my referee     Jige permission for the CLD Standards Council to contact my referee     I commit to advising the CLD Standards Council of charges to my com | noll to be made available by the CLD Standards Council in requirose to an englay specifically gaining my name, from any ments | This is also where you can tell us<br>about your communication<br>preferences. |
| Update Membership Careet                                                                                                    | Remember to click the Update                                                                                                  |                                                                                |
|                                                                                                    | Membership button to save your changes.                                                                                       |                                                                                |

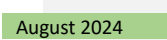

# Build your ePortfolio

### Your E-Portfolio

The E-Portfolio area allows you to keep track of your Professional Learning and career details.

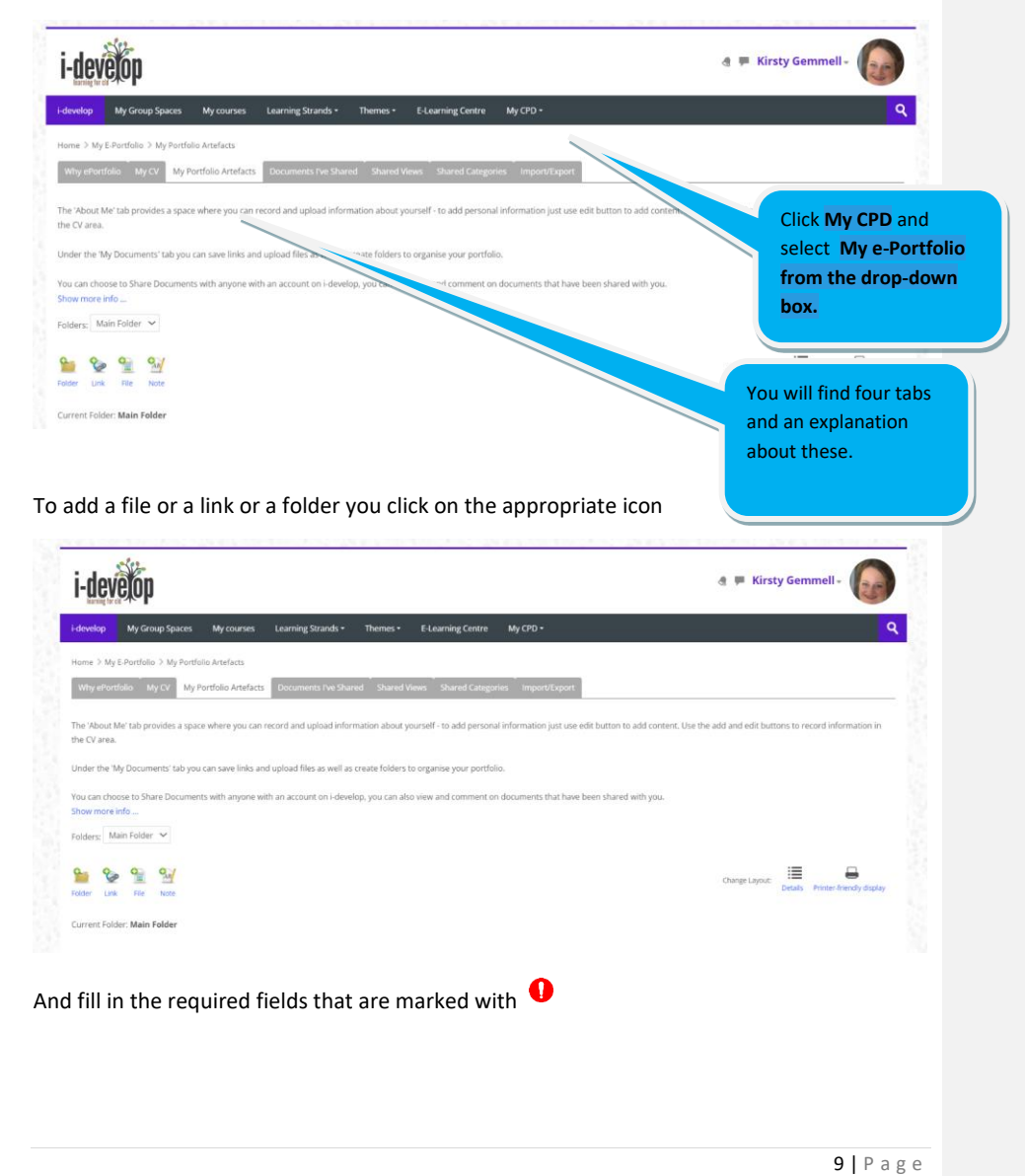

| File               | tems<br>My Portfolio Artefa | ts Documents Ne Shared Shared Views Shared Categories Import/Export | If you want to add a<br>file click on this icon or<br>drag the file into the<br>large box area. |
|--------------------|-----------------------------|---------------------------------------------------------------------|-------------------------------------------------------------------------------------------------|
| le 🚺 🕐             |                             |                                                                     |                                                                                                 |
| lder 🕕             | Main Folder 🗸               |                                                                     |                                                                                                 |
| IL.                |                             |                                                                     |                                                                                                 |
| 0                  |                             |                                                                     | Maximum file size: 2 MB, maximum number of files: 1                                             |
|                    |                             |                                                                     |                                                                                                 |
|                    | Files                       |                                                                     |                                                                                                 |
|                    |                             | You cen drag and drop. Non lives to add them.                       |                                                                                                 |
| ort description () | A• B I                      |                                                                     |                                                                                                 |
|                    |                             | File picker                                                         | x                                                                                               |
| Recent files       |                             |                                                                     |                                                                                                 |
| Upload a file      |                             |                                                                     |                                                                                                 |
| Mv documents       |                             | Attachment                                                          |                                                                                                 |
| Wikimedia          |                             | Choose File No file chosen                                          |                                                                                                 |
|                    |                             | Save as                                                             |                                                                                                 |
|                    |                             |                                                                     |                                                                                                 |
|                    |                             | Author                                                              |                                                                                                 |
|                    |                             | Kirsty Gemmell                                                      |                                                                                                 |
|                    |                             | Chapter licence                                                     |                                                                                                 |
|                    |                             |                                                                     |                                                                                                 |
|                    |                             | All rights reserved                                                 | ~                                                                                               |
|                    |                             |                                                                     |                                                                                                 |
|                    |                             |                                                                     |                                                                                                 |
|                    |                             |                                                                     |                                                                                                 |

Find your file by browsing and upload it you will see a screen something like this:

| File    |                                    |                            |
|---------|------------------------------------|----------------------------|
| 0       | Main Folder 👻                      |                            |
|         |                                    |                            |
| 0       | B<br>+ ⊡ free<br>□ Nore Lotroeffed | Size _ Type                |
|         | C 🔮 PP-quiere 0x23 thos 56824.1536 | 36.2 x8 Word 2007 document |
|         |                                    |                            |
| k on sa | ve changes and it will be added    | to your e-prortfolio       |
|         |                                    |                            |
|         | Save                               | Cancel                     |
|         |                                    | cancer                     |

Required

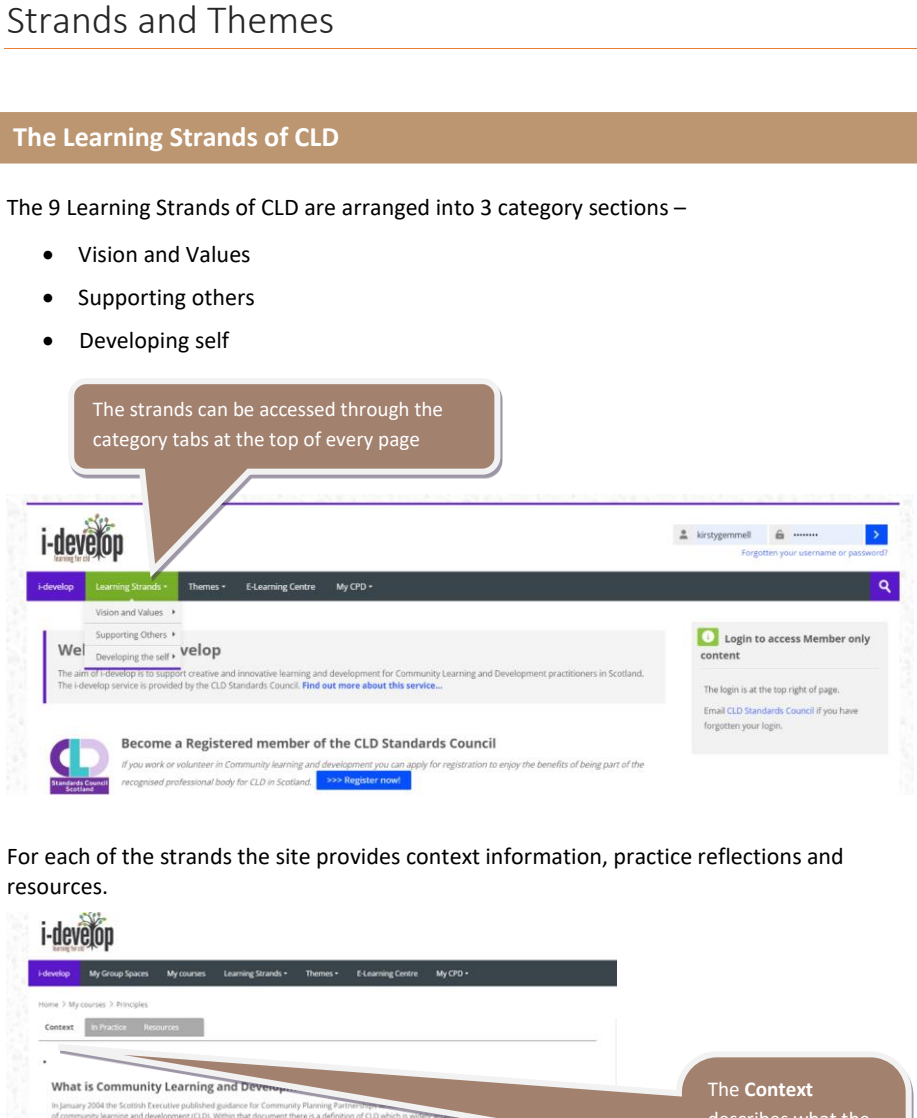

"Community learning and informal methods.

the **Context** describes what the strand is about and sets the scene for the rest of the section.

12 | Page

August 2024

| ovôlon                                                                                                    |                                                  |
|----------------------------------------------------------------------------------------------------|--------------------------------------------------|
|                                                                                                    |                                                  |
| pp My Group Spaces My courses Learning Strands • Themes • E-Learning Centre My CPD •                                                                                                    |                                                  |
| > My courses > Required & Regulatory > In Practice                                                                                                    |                                                  |
| ext In Practice Resources                                                                                                    |                                                  |
|                                                                                                    | The In Practice                                  |
| uired and Regulatory practice is supported by a range of statutory and advisory materials Exomption                                                                                                    | area provides                                    |
| Data Protection                                                                                                    | practitioner                                     |
| ou handle personal information about individuals, you have a number of legal obligations to protect that information under the Data Protection Act 1998.                                                                                                    | supporting                                       |
| Equalities                                                                                                    | materials about                                  |
| ualities as a fundamental plank of CLD practice                                                                                                    | the selected                                     |
| Governance                                                                                                    | strand.                                          |
| CLD sector is made up of many different types of organisation from local authority agencies to constituted and un-constituted voluntary organisations and<br>ups to registered charities to companies limited by guarantee. Each of these different types of organisation are governed by different regulations.                                                                                                    |                                                  |
|                                                                                                    |                                                  |
|                                                                                                    |                                                  |
|                                                                                                    |                                                  |
| An Marcoun Source Marcurer Lawring Strands - Therems - Education Control MarcED -                                                                                                    |                                                  |
| by My Group Spaces My courses Learning Strands • Themes • E-Learning Centre My CPD • > Courses > Supporting Others > Motivating & Leading Others > Resources                                                                                                    |                                                  |
| key My Group Spaces My courses Learning Strands • Themes • E-Learning Centre My CPD •  Courses > Supporting Others > Motivating & Leading Others > Resources.  text In Practice Resources                                                                                                    |                                                  |
| Key         My Group Spaces         My courses         Learning Strands +         Themes +         E-Learning Centre         My CPD +           > Sourses > Supporting Others > Motivating & Leading Others > Resources         .         .         .         .         .         .         .         .         .         .         .         .         .         .         .         .         .         .         .         .         .         .         .         .         .         .         .         .         .         .         .         .         .         .         .         .         .         .         .         .         .         .         .         .         .         .         .         .         .         .         .         .         .         .         .         .         .         .         .         .         .         .         .         .         .         .         .         .         .         .         .         .         .         .         .         .         .         .         .         .         .         .         .         .         .         .         .         .         .         .                                                                                                    |                                                  |
| International control         My courses         Learning Strands + Themes * ELearning Centre         My CPD +           > Courses > Supporting Others > Motivating & Leading Others > Resources.         Resources         Resources                                                                                                    | Resources relate to                              |
| May Group Spaces       My courses       Learning Strands       Themes       E Learning Centre       My CPD •         > Courses       Supporting Others       > Motivating & Leading Others       > Resources         text       In Practice       Resources         this section you can find various resources, including questionnaires, articles and links which will help you to develop your capacity tomores         this       Making decisions                                                                                                    | <b>Resources</b> relate to the chosen strand.    |
| My Group Spaces       My courses       Learning Strands       Themes       E-Learning Centre       My CPO+         > Courses > Supporting Others > Motuating & Leading Others > Resources       Resources       Resources         test       In Practice       Resources         this section you can find various resources, including questionnaires, articles and links which will help you to develop your capacity tomes         Making decisions       Making decisions         The point Learn [Open University module covers a range of key topics designed to help the learner to think broady about how we go                                                                                                    | <b>Resources</b> relate to the chosen strand.    |
| Wy Group Space:       My course:       Learning Strands •       Themes *       E.Learning Centre       My CPD •         > Courses > Supporting Others > Motuating & Leading Others > Resources       •       •       •       •       •       •       •       •       •       •       •       •       •       •       •       •       •       •       •       •       •       •       •       •       •       •       •       •       •       •       •       •       •       •       •       •       •       •       •       •       •       •       •       •       •       •       •       •       •       •       •       •       •       •       •       •       •       •       •       •       •       •       •       •       •       •       •       •       •       •       •       •       •       •       •       •       •       •       •       •       •       •       •       •       •       •       •       •       •       •       •       •       •       •       •       •       •       •       •       •       •       •       • <td><b>Resources</b> relate to the chosen strand.</td>                                                                                                    | <b>Resources</b> relate to the chosen strand.    |
| Wy Group Spaces Wy courses Learning Strands Themes E Learning Centre My CPD +   * Courses   * Courses Supporting Others > Motuating & Leading Others > Resources   text In Practice Resources   this section you can find various resources, including questionnaires, articles and links which will help you to develop your capacity tomes here.   Image: Maing decisions   This Open Learn (Open University) module covers a range of key topics designed to help the learner to think broadly about how we go processes and the processes and the processes and                                                                                                    | <b>Resources</b> relate to the chosen strand.    |
| why Group Space: My courses   A for our space: My courses A for our space: My courses A for our space: My courses A for our space: My courses My courses My course My courses My courses My course My courses My courses My courses My courses My course My course My course My course My courses My course My course My course My course My course My course My course My course My course My course My course My course My course My cours                                                                                                    | <b>Resources</b> relate to the chosen strand.    |
| by by Group Space by ourse by ourse be aming Strands Themes E Learning Centre by CPD+   2 Courses 5 Supporting Others > Motivating & Leading Others > Resources   text In Practice Resources   this section you can find various resources, including questionnaires, articles and links which will help you to develop your capacity to the base of the section you can find various resources, including questionnaires, articles and links which will help you to develop your capacity to the base of the section you can find various resources, including questionnaires, articles and links which will help you to develop your capacity to the base of the base of the section you can find various resources, including questionnaires, articles and links which will help you to develop your capacity to the base of the base of the section you can find various resources, including questionnaires, articles and links which will help you to develop your capacity to the base of the section you can find various resources, including questionnaires, articles and links which will help you to develop your capacity to the base of the section you can find various resources, including questionnaires, articles and links which will help you to develop your capacity to the section you can find various resources, including questionnaires, articles and links which will help you to develop your capacity to the base of the section you can find you how we go about making testions, and aims the help the learner develop a greater insight into both our own decision making processes and the processes of the section you can find you how we go about the adding develop you capacity to the the section you capacity to the section you capacity to the section you capacity to the section you capacity to the section you capacity to the section you capacity to the section you capacity to the section you capacity to the section you capac                                                                                                    | <b>Resources</b> relate to the chosen strand.    |
| by dy Group Space My ourse My ourse Maring Strands * Themes * Maring Centre My CPD+                                                                                                    | <b>Resources</b> relate to the chosen strand.    |
| w My Group Space My Group Space   A for down Space My Group Space My Group Sp                                                                                                    | <b>Resources</b> relate to the chosen strand.    |
| by by choops have by choops have </td <td><b>Resources</b> relate to the chosen strand.</td>                                                                                                    | <b>Resources</b> relate to the chosen strand.    |
| by a for one power b courses - Supporting Obers -> Motauting a Leading Others -> Resources   c ourses - Supporting Obers -> Motauting a Leading Others -> Resources c ourses - Supporting Obers -> Motauting a Leading Others -> Resources c ourses - Supporting Obers -> Motauting a Questionnaires, articles and links which will help you to develop your capability for the motion of the data and and unious resources, including questionnaires, articles and links which will help you to develop your capability about hore we go have a support of the learner of the learner to their broadily about hore we go have a support of the learner to their broadily about hore we go have a support of the learner of the learner to their broadily about hore we go have a support of the learner of the learner to their broadily about hore we go have a support of the learner of the learner to their broadily about hore we go have a support of the learner of the learner to their broadily about hore we go have a support of the learner of the learner to their broadily about hore we go have a support of the learner of the learner to their broadily about hore we go have a support of the learner of the learner to their broadily about hore we go have a support of the learner of the learner to their broadily about hore we go have a support of the learner of the learner to their broadily about hore we go have a support of the learner of the learner to their broadily about hore we go have a support of the learner of the learner to their broadily about hore we go have a support of the learner of the learner to the learner of the learner of the le                                             | Resources relate to the chosen strand.           |
| Image: Ward ward ward ward ward ward ward ward w                                                                                                    | <b>Resources</b> relate to the chosen strand.    |
| by the conversion of the conversion of the conversion o | <b>Resources</b> relate to<br>the chosen strand. |
| Variance Variance       Variance Variance       Variance Variance         Variance Variance       Variance       Variance         Variance       Variance       Variance         Variance       Variance       Variance </td <td>Resources relate to<br/>the chosen strand.</td>                                                                                                    | Resources relate to<br>the chosen strand.        |
| Image: A read of the second second                     | Resources relate to<br>the chosen strand.        |

13 | Page

|                                                                                                    |                                                                                                    | August 2024                                                                 |
|----------------------------------------------------------------------------------------------------|----------------------------------------------------------------------------------------------------|-----------------------------------------------------------------------------|
|                                                                                                    |                                                                                                    |                                                                             |
| e Themes                                                                                                    |                                                                                                    |                                                                             |
| rently there are 6 them                                                                                                    | ned areas available from i-develop –                                                                                                    |                                                                             |
| Adult Literacies                                                                                                    | S                                                                                                    |                                                                             |
| Community Dev                                                                                                    | evelopment                                                                                                    |                                                                             |
| • ESOL                                                                                                    |                                                                                                    |                                                                             |
| Learning for Su                                                                                                    | Istainability                                                                                                    |                                                                             |
| Work with Your                                                                                                    | ng People                                                                                                    |                                                                             |
| <ul> <li>Volunteering a</li> </ul>                                                                                                    | nd CLD                                                                                                    |                                                                             |
| • volunteering al                                                                                                    |                                                                                                    |                                                                             |
| ese will expand over tim                                                                                                    | 1 <b>C .</b><br>Irses Learning Strands • Themes • E-Learning Centre My CPD •                                                                                                    |                                                                             |
| ese will expand over tim                                                                                                    | 1 <b>C .</b><br>rrses Learning Strands • Themes • E-Learning Centre My CPD •<br>velopment                                                                                                    |                                                                             |
| develop My Group Spaces My courtone > Courses > Themes > Community dev                                                                                                    | The arring Strands • Themes • E-Learning Centre My CPD • velopment                                                                                                    | Each theme can<br>have one or more                                          |
| develop My Group Spaces My cour<br>tome > Courses > Themes > Community dev                                                                                                    | The array of the strands the strands the s | Each theme can<br>have one or more<br>collections of                        |
| ese will expand over tim                                                                                                    | IPE. Irses Learning Strands * Themes * E-Learning Centre My CPD * welopment Themes / Community development  v rerment: Report from Audit Scotland                                                                                                    | Each theme can<br>have one or more<br>collections of<br>material within it. |
| ese will expand over tim                                                                                                    | INC. Inses Learning Strands • Themes • E-Learning Centre My CPD • velopment Themes / Community development  verment: Report from Audit Scotland munity empowerment and promote such a shared understanding across scrutiny bodies t                                                                                                    | Each theme can<br>have one or more<br>collections of<br>material within it. |
| ese will expand over tim  ese will expand over tim  will expand over tim  will expand over tim  will expand over tim  will expand over tim  will expand over tim  will expand over tim  will expand over tim  will expand over tim  will expand over tim  will explore the observation  will explore the observation  will explore the observation                                                                                                    | The set y develop their own approaches to community empowerment reflecting the particula                                                                                                    | Each theme can<br>have one or more<br>collections of<br>material within it. |
| Average will expand over tim     Average will expand over tim                                                                                                    | Irses       Learning Strands *       Themes *       E-Learning Centre       My CPD *         velopment                                                                                                    | Each theme can<br>have one or more<br>collections of<br>material within it. |
| ese will expand over tim  ese will expand over tim  develop My Group Spaces My cour  develop My Group Spaces My cour  tome > Courses > Themes > Community dev  Principles for community empowerment.  It may be used as a tool by public bodies as environment each body faces.  Click to enter this course                                                                                                    | Irses       Learning Strands * Themes * E-Learning Centre       My CPD *         velopment       •         Themes / Community development       •         rerment:       Report from Audit Scotland         munity empowerment and promote such a shared understanding across scrutiny bodies t         s they develop their own approaches to community empowerment reflecting the particula                                                                                                    | Each theme can<br>have one or more<br>collections of<br>material within it. |
| ese will expand over tim  ese will expand over tim  ese will expand over tim  with the second of the second of the | Irses       Learning Strands * Themes * E-Learning Centre       My CPD *         velopment <ul> <li>Themes / Community development</li> <li>munity empowerment and promote such a shared understanding across scrutiny bodies t</li> <li>s they develop their own approaches to community empowerment reflecting the particula</li> </ul>                                                                                                    | Each theme can<br>have one or more<br>collections of<br>material within it. |
| ese will expand over tim  ese will expand over tim  we will expand over tim  we we we will expand over tim  we will expand over tim  we we we we we we we we we we we we we w                                                                                                    | Irses       Learning Strands * Themes * E-Learning Centre       My CPD *         velopment          Themes / Community development          rerment:       Report from Audit Scotland         munity empowerment and promote such a shared understanding across scrutiny bodies to sthey develop their own approaches to community empowerment reflecting the particular                                                                                                    | Each theme can<br>have one or more<br>collections of<br>material within it. |

# My Courses

### Navigating your learning and collaboration spaces

I-develop provides on-line spaces for a range of community organisations and groups to create professional learning experiences, share documents and practice, and communicate on discussion forums. These are called 'Courses' on i-develop.

Some of these groups can be accessed without being logged in, others you can choose to join - "self enrol" once you are logged in, and others are private groups you need to be invited into.

If your group or organisation would like to have group then please email the CLD Standards Council at <u>contact@cldstandardscouncil.org.uk</u> providing us with details of the title for your group, who it is for and an overview of the use of this group.

Each of the spaces can look different depending on what they do, so this section will just explain how to access them and give an idea of the sort of thing you might see.

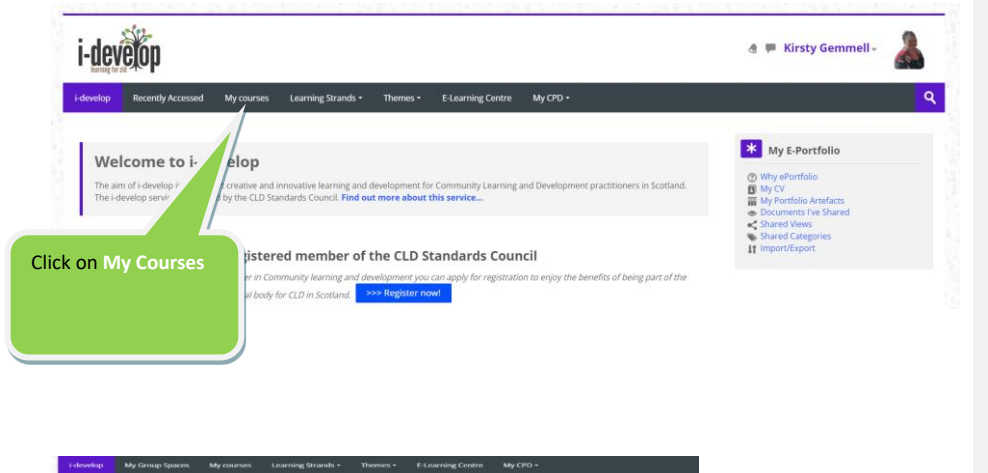

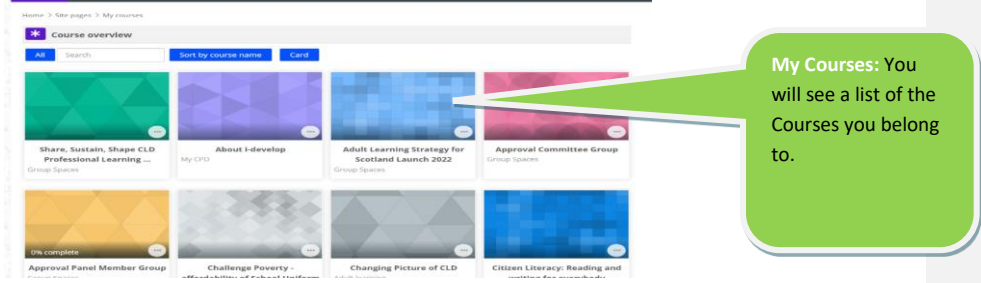

15 | Page

i-develop a 💻 Kirsty Gemmell idevelop Recently Accessed My courses Learning Strands • Themes • E-Learning Centre My CPD • ٩ \* My E-Portfolio Welcome to i-develo Why ePortfolio
 My CV
 My Portfolio Artefacts
 Documents I've Shared
 Shared Views
 Shared Categories
 If Import/Export The aim of i-develop is to support creative and The i-develop service is provided by the CLD S ng and development for Community Find out more about this service. Become a Registered member of tandards Council Standards of being part of the lf you er in Co onal body for CLD in Sco gives you quick access to your most recent Courses.

August 2024

# **Discussion Forums**

### Using the discussion forums

There is a main CPD forum, see below, and you will probably also find a range of forums in your groups spaces and courses.

All of the forums work in basically the same way as the main CPD forum. The only main difference is that in course and group space forums, posts and discussions are only visible to you and the other course / group space members.

### Main CPD Forum

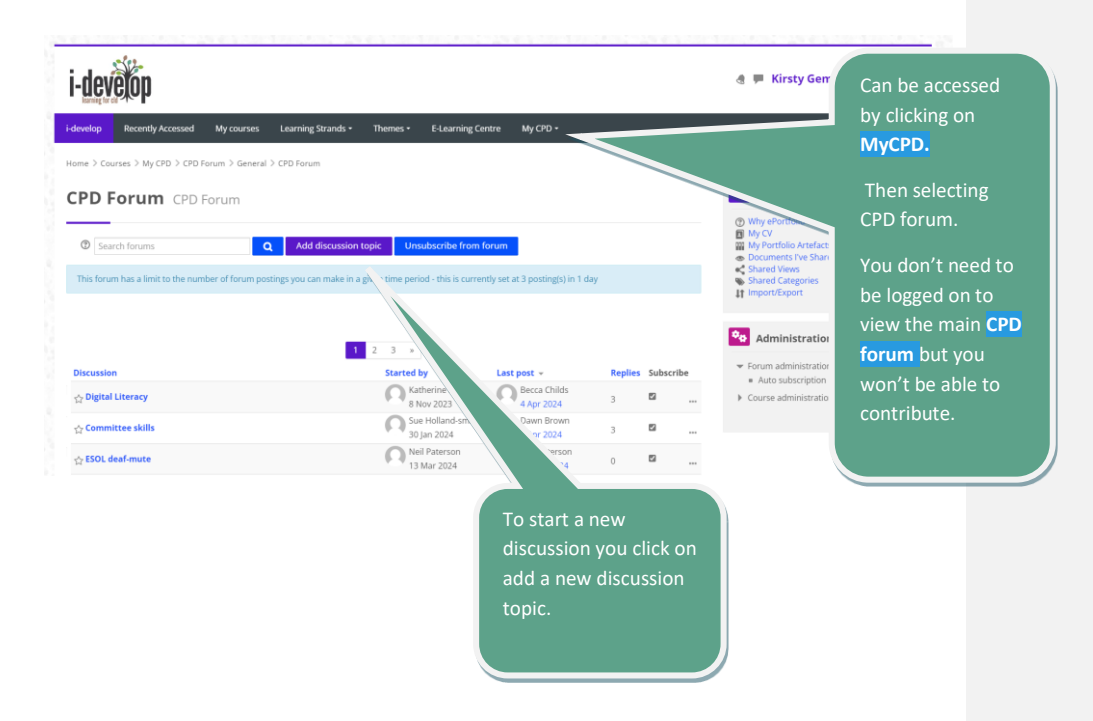

And fill in the appropriate fields that appear on your screen. You can include details of the discussion topic and can also attach documents to the discussion.

17 | Page

| ③ Search forum       | S Add discussion topic Unsubscribe from forum                                                                            |
|----------------------|----------------------------------------------------------------------------------------------------|
| This forum has a lir | nit to the number of forum postings you can make in a given time period - this is currently set at 3 posting(s) in 1 day |
|                      |                                                                                                    |
| You are approachir   | ig the posting threshold. You have posted 0 times in the last 1 day and the limit is 3 posts. $	imes$                    |
| Subject 🕕            |                                                                                                    |
| Мессаде 🕕            |                                                                                                    |
| wessage <b>U</b>     |                                                                                                    |
|                      |                                                                                                    |
|                      |                                                                                                    |
|                      |                                                                                                    |
|                      |                                                                                                    |
|                      |                                                                                                    |
|                      |                                                                                                    |
|                      |                                                                                                    |

18 | Page

# Frequently Asked Questions

### Frequently Asked Questions

### 1 I don't know my username/password.

If you do not have your password and / or username, click the 'Lost password' link at the log in area of the front page. You can then provide your email and your username will be emailed to you along with a new reset password which you can change once logged in.

If you no longer have access to the email you used to create the account please email the previous email, your Registration number or rough date you registered and postal address to <u>contact@cldstandardscouncil.org.uk</u>

### 2 How private are the forum posts, personal details and documents that I add to idevelop?

- Your details can only be viewed by you and those you give access to such as a mentor and administrators of the system.
- Member forum posts are only visible to those who are members of the same group.
- Forum posts on the main CPD forum and other forums are visible to anyone who visits the site.

# 3 I am getting a blocked content error message / I am being asked to allow i-develop content to be played.

Your browser may have settings that prevent pop-up windows from opening. This may result in an error message indicating content has been blocked or a prompt may appear asking you to allow i-develop content to be played. If you are prompted, click yes. \Otherwise please consult your IT support on how to disable the pop-up blocker on your browser if you encounter an issue.

# **4**6

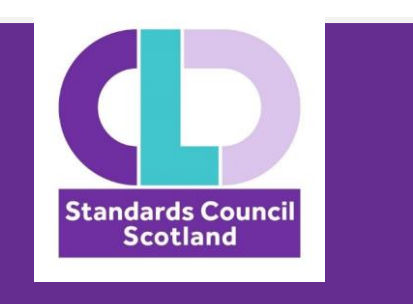

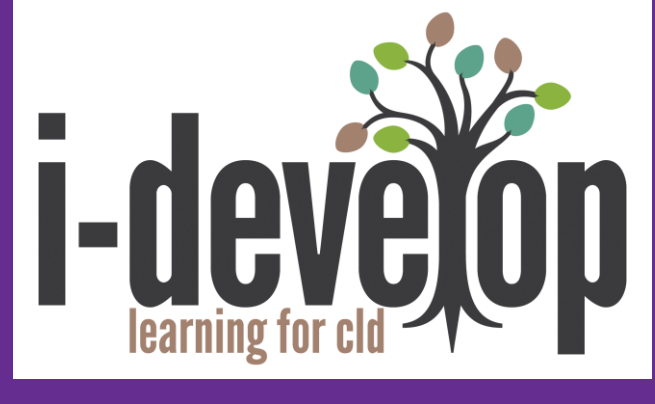

www.i-develop-cld.org.uk

Email: <a href="mailto:contact@cldstandardscouncil.org.uk">contact@cldstandardscouncil.org.uk</a>